# STC-LINK-WIFI 无线下载仿真器使用说明 V1.0

### 概述

STC-LINK-WIFI 无线下载仿真器,是在 STC-LINK 基础上增加了 Wi-Fi 模块,可以远程给设 备下载程序,集成了有线下载、无线下载、脱机烧写、仿真四种功能。

其中有线下载支持全系列 STC 芯片,并支持仿真功能。无线下载和脱机烧写目前仅支持 STC8H 系列芯片,后续会通过 OTA 远程升级功能陆续支持其它芯片。

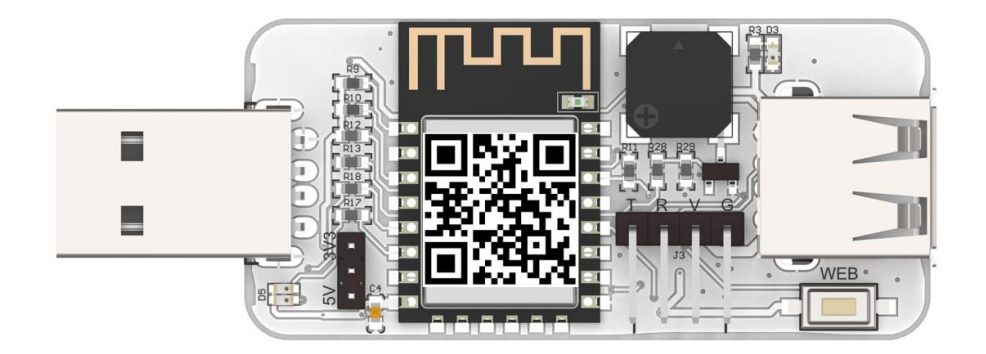

## 工作原理

STC-LINK-WIFI 无线下载仿真器的控制芯片内部会自动检测 0x7F 方式实现自动断电烧写 程序,非常方便可靠。

无线下载方式,通过 Wi-Fi 下载在云端服务器编译生成的 Bin 文件,再控制芯片自动断 电烧写程序。

### 接口说明

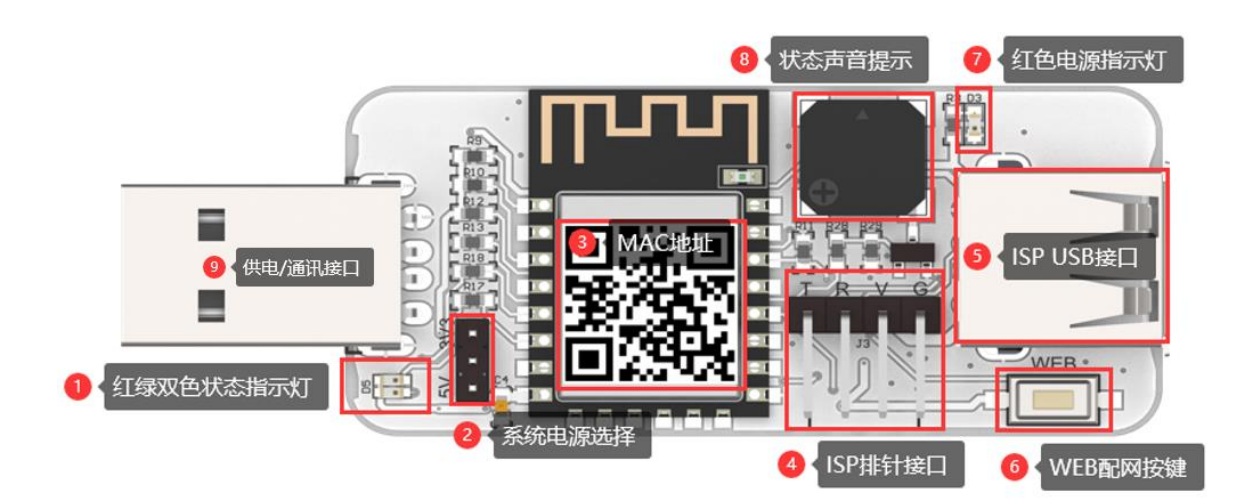

连接方式

一、 针对下载口为 USB 接口的电路板,直接用 USB 线连接

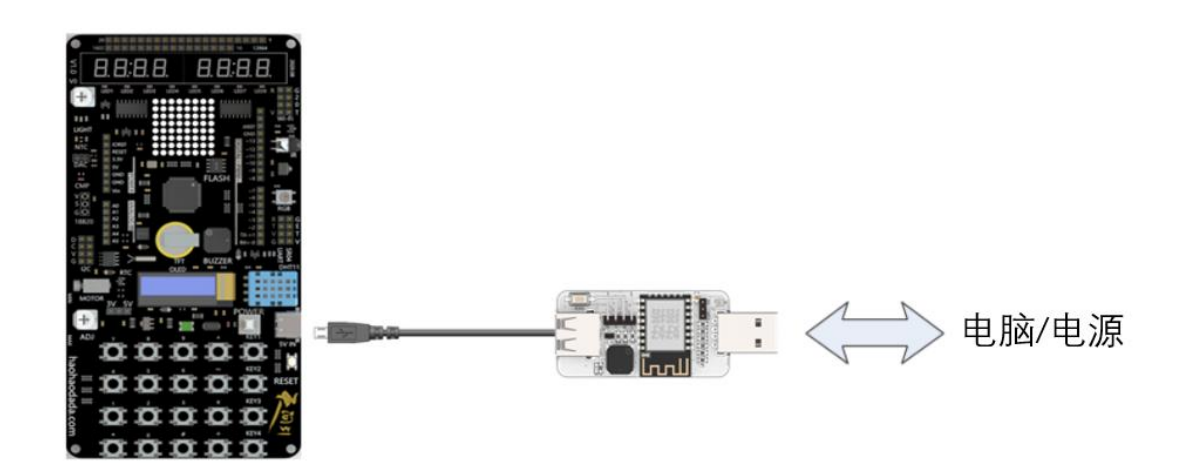

二、 针对下载口排针接口的电路板,用杜邦线连接

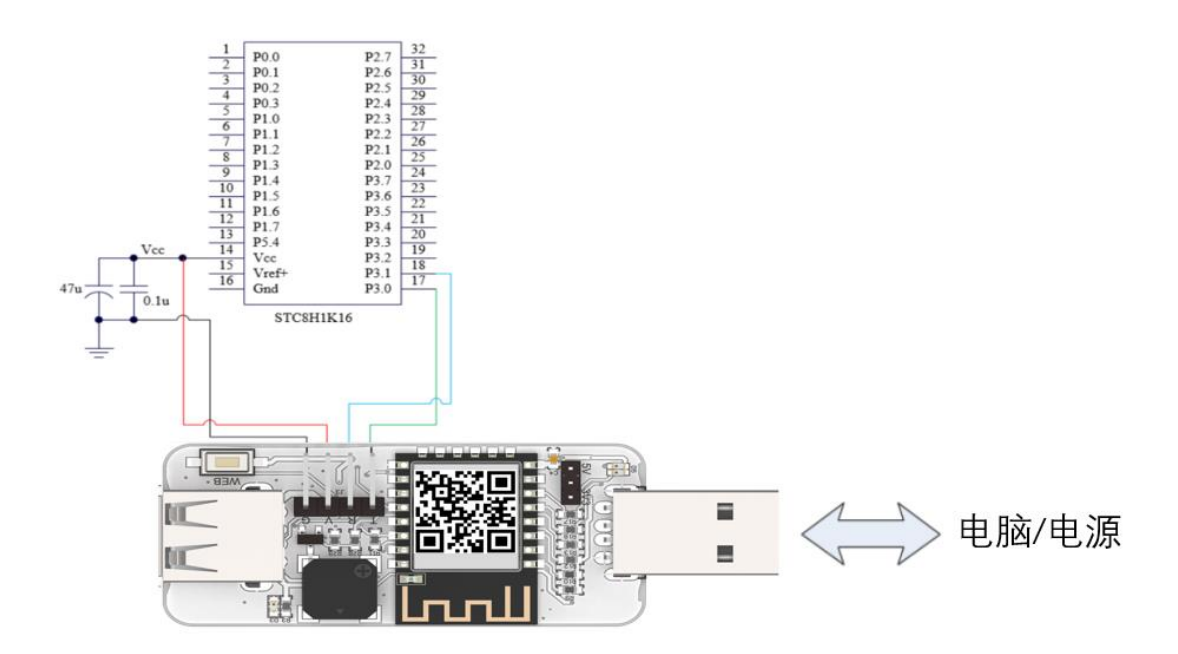

### 有线下载模式

- 一、 根据自己电路板的接口类型,用下载器连接电路板到电脑。
- 二、 安装 CP210X 驱动

驱动文件下载链接: http://haohaodada.com/new/learning\_show.php?id=405

三、 打开 STC-ISP 软件

#### 软件下载链接:

#### http://haohaodada.com/new/learning\_show.php?id=404

| 🗎 STC-ISP (V6.87R) (销售电话: 0513-55012928) 官网:w             | ww.STCMCU          | JDATA.com              | (技术支持(                 | QQ:80000           | )3751) 本软件  | -          |                |
|-----------------------------------------------------------|--------------------|------------------------|------------------------|--------------------|-------------|------------|----------------|
| 芯片型号 STC8H8K64V 🗸 💶 🙀 Auto 🗸                              | 程序文件               | EEPROM文件               | 串口助手                   | шъ助手               | Keil仿真设置    | 选型/价格/     | 样品:・・          |
| 串口号 Silicon Labs CP210x USB to UAJ 🗸 名描                   | 00000h             | 02 00 06               | 5 02 7D C              | 2 75 81            | 40 12 8C 93 | E5 82 60   | 03 ^           |
| 最低波特率 2400 🗸 最高波特率 115200 🗸                               | 00010h             | 02 00 03               | 3 79 12 E              | 9 44 00<br>3 F2 N3 | 60 IB 7A 01 | 90 99 D3 1 | 78             |
| 記始批                                                       | 00030h             | DA F2 75               | 5 A0 FF E              | 4 78 FF            | F6 D8 FD 78 | 00 E8 44 ( | 00 障           |
| 0x0000      Image: 10 / 1 / 1 / 1 / 1 / 1 / 1 / 1 / 1 / 1 | 300040h            | 60 0A 79               | 01 75 A                | 0 00 E4            | F3 09 D8 FC | 78 00 E8   | 14 .           |
|                                                           | 00050h             | 00 60 00               | : 79 00 9              | 0 00 01            | E4 F0 A3 D8 | FC D9 FA 7 | 75 .`          |
| 0x0000 ◎ 消除221 KONe爱中区 打开EEPKOM文件                         | 00060h             | 08 00 75               | 5 09 36 7              | 5 0A 6E            | 75 OB 01 E4 | F5 1B F5 1 | LC             |
| 硬件选项 U8W脱机/联机 程序加密后传输 ID号/ / )                            | 00070h             | 75 1D FF               | : 75 IE F<br>: 25 F5 2 | E ES 1E<br>6 ES 27 | F5 20 F5 21 | F5 22 F5 2 | 23 U.<br>28 22 |
|                                                           | 00090h             | F5 2C F5               | 5 25 F5 2<br>5 2D F5 2 | E F5 2F            | F5 30 75 31 | 02 75 32 2 | 28 22          |
| 制人用户程序运行的的IRL                                             | 000A0h             | F5 33 75               | 34 F8 F                | 5 35 F5            | 36 F5 37 F5 | 38 F5 39 1 | 75 ?u          |
| ☑ 振荡器放大增益(12M以上建议选择)                                      | 000B0h             | 3A F5 3E               | 3 F5 3C F              | 5 3D 02            | 00 03 7F 06 | DF FE 22 7 | 7E :?          |
| 设置用户EEPROM大小 0.5 K ~                                      | 000C0h             | 26 DF FE               | 22 7F 4                | E DF FE            | 22 00 7F 8C | 7E 02 DF 1 | FE & H         |
| □ 下次冷启动时, P3.2/P3.3为0/0才可下载程序                             | 000D0h             | DE FC 22               | 2 7F 1B 7              | E 04 DF            | FE DE FC 22 | 00 7F 28   | 7E 撄           |
| ☑ 上电复位使用较长延时                                              | 000E0h             | 20 DF FE               | DEFC2                  | 2 AE 82            | AF 83 C3 EE | 94 01 EF 9 | 94 H <u>9</u>  |
|                                                           | 00100h             | D0 07 1F               | BE FF 0                | 1 1F EE            | 4F 70 EC 22 | AF 82 C2   | 33 2.          |
|                                                           |                    |                        |                        |                    |             |            | ~              |
|                                                           | <                  |                        |                        |                    |             |            | >              |
|                                                           | 代码长度               | 099E5 校                | 验和 45BO                | 29 🖂 🖄             | 或填充 清空      | 区域 保       | 存数据            |
| □」上电复位时田硬件自动启动着门狗                                         |                    |                        |                        |                    |             |            |                |
| 看门狗定时器分频系数  256     ~                                     | 固件版本等              | 묵: 7.3.11V             |                        |                    |             |            | ^              |
| ☑ 空闲状态时停止看门狗计数                                            |                    | -<br>11777 - 04 0      |                        |                    |             |            |                |
| ☑ 下次下载用户程序时擦除用户EEPROM区                                    | : 田戸図)<br>  : 调节后的 | 正观率: 24.0<br>钓频室: 24.0 | UUMHz<br>146MHz        |                    |             |            |                |
| ×                                                         | 频率调                | 节误差: 0.19              | 0%                     |                    |             |            |                |
|                                                           |                    |                        |                        |                    |             |            |                |
| 下载/编程 5 停止 重复编程                                           | 操作成功 !(            | (2020–12–28            | 20:01:24)              | 6                  |             |            |                |
|                                                           |                    |                        |                        | •                  |             |            | ~              |
| 检测MCU选项 注意/帮助 里夏迦时 3 秒 ∨                                  |                    | 0.001 10               | . 1                    | ,                  |             |            |                |
| ✓ 每次下载前都重新装载目标文件 重复次数 无限 ∨                                | U:\Users\B1        | Lue_Uffice\D           | lesktop\mai            | .n. hex            |             |            |                |
| □当目标文件变化时自动装载并发送下载命令                                      | 发布项目程              | 序 发布项目                 | 帮助 读取                  | 则本机硬盘              | 号 ☑ 提示音     | 成功计数       | 1006 清零        |

- 1. 选择单片机型号
- 2. 选择串口号
- 3. 打开编译好的程序
- 4. 运行频率请根据程序要求设置(天问系列软件平台默认采用 24M)
- 5. 点击下载按钮
- 6. 确认程序下载成功

注意:如果是 STC8H 系列芯片,采用天问系列官方软件平台,可以直接一键下载,不 需要 STC-ISP 软件,天问 Block 软件下载地址: <u>http://www.haohaodada.com/new/twen51/</u>

## 无线下载模式

#### 一、 配网

- 1. 程序设置配网
  - a) 参考连接方式,连接 STC8H 设备和下载器到电脑上
  - b) 打开天问 Block 软件,将设备切换到 STC8
  - c) 编写程序,并编写程序烧写到设备里

| 初始化<br>天问51初始化         |                                      |  |
|------------------------|--------------------------------------|--|
| 重复执行<br>配置下载器连接Wi-Fi名称 | • 4 haoda7 ગ Wi-前路得 🌒 4 0123456789 গ |  |
|                        | 1 输入当前环境下可上网的网络帐号和密码,<br>不支持5G网络     |  |

- d) 拔下 STC-LINK-WIFI 无线下载仿真器
- e) 按住 WEB 按键,再次插入 STC-LINK-WIFI 无线下载仿真器到电脑
- f) 配置成功后,状态指示灯变蓝色常亮

#### 2. 微信小程序配网

a) 微信搜索"好搭物联网小程序"

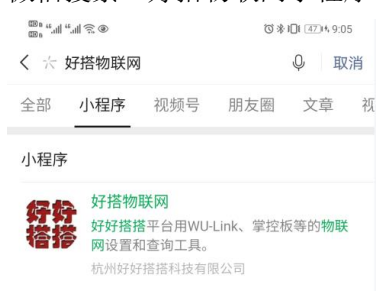

b) 绑定好搭帐号,如果没有请注册

| ©°.".⊪≋ | all 🔍 🗭   | ③氷Ⅱ1 4814 9:07 |
|---------|-----------|----------------|
| ☆ 绑     | 定好好搭搭     | ••• •          |
|         | 绑定好好搭搭账号  |                |
| 账号      | 请输入好好搭搭账号 |                |
| 密码      | 请输入好好搭搭密码 |                |
|         | 绑定好好搭搭账号  |                |
|         | 注册好好搭搭账号  |                |

c) 设置 STC-LINK-WIFI 无线下载仿真器进入配网模式

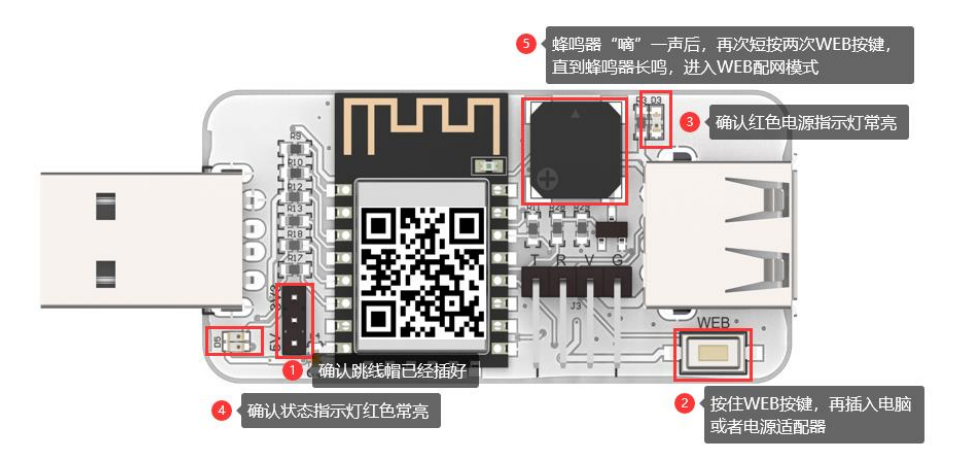

d) 微信小程序切换到配置 Wi-Fi 功能页操作配网

| ය WeC                                                                                 | hat                                            |                                                                               | •••                                                                        | Θ                                                                                                    |
|---------------------------------------------------------------------------------------|------------------------------------------------|-------------------------------------------------------------------------------|----------------------------------------------------------------------------|----------------------------------------------------------------------------------------------------|
| 账号绑定                                                                                  | 配置Wifi                                         | 物联应用                                                                          | 在线编程                                                                       | 自定义                                                                                                    |
|                                                                                       | り 切換到                                          | 配置界面<br>好                                                                     | 塔搭用户名                                                                      |                                                                                                    |
| Mac地址                                                                                 |                                                |                                                                               |                                                                            |                                                                                                    |
| wifi                                                                                  | 请输入                                            | wifi名称                                                                        |                                                                            | 设备                                                                                                    |
| 密码                                                                                    | 请输入                                            | wifi密码                                                                        |                                                                            |                                                                                                    |
|                                                                                       |                                                | 配置wifi                                                                        |                                                                            |                                                                                                    |
| <mark>温馨提示:</mark><br>设备必须处∃                                                          | FWEB配置椅                                        | 莫式才能用本工                                                                       | 二具配置Wifi                                                                   | •                                                                                                    |
| VWI-FI                                                                                |                                                |                                                                               |                                                                            |                                                                                                    |
| haohaod                                                                               | ada8c:aa:                                      | b5:6d:71:b                                                                    | 9<br>设在                                                                    | (( )                                                                                                    |
|                                                                                       |                                                |                                                                               | <u>к</u> ш                                                                 |                                                                                                    |
|                                                                                       |                                                | 查找设备                                                                          |                                                                            |                                                                                                    |
|                                                                                       |                                                | 查找设备                                                                          |                                                                            |                                                                                                    |
| ය WeC                                                                                 | hat                                            | 查找设备                                                                          |                                                                            | •                                                                                                    |
| <b>企</b> WeC<br>账号绑定                                                                  | hat<br>配置Wifi                                  | 查找设备                                                                          | •••<br>在线编程                                                                | <ul> <li>●</li> <li>自定义</li> </ul>                                                                                                    |
| ☆ WeC<br>账号绑定                                                                         | hat<br>配置Wifi<br>Blue绑定硬f                      | 查找设备<br>物联应用<br>件,Blue是好好                                                     | •••<br><b>在线编程</b><br>答搭用户名                                                | <ul> <li>●</li> <li>●</li></ul>   |
| ☆ WeC<br>账号绑定<br>8C:AA:B5:                                                            | hat<br>配質Wifi<br>Blue绑定硬f<br>6D:71:B9          | 查找设备<br>物联应用<br>件,Blue是好好                                                     | ・・・<br>在线编程<br>著搭用户名                                                       | <ul> <li>●</li> <li>●</li></ul>   |
| <ul> <li></li></ul>                                                                   | hat<br>記習Wifi<br>Blue绑定硬f<br>6D:71:B9<br>haoda | 查找设备<br>物联应用<br>件,Blue是好好打                                                    | 在线编程     苦搭用户名                                                             | <ul> <li>●</li> <li>自定义</li> <li>②</li> <li>②</li> <li>○</li> <li>○</li></ul> |
| <ul> <li>☆ WeC</li> <li>账号绑定</li> <li>8C:AA:B5:</li> <li>wifi</li> <li>密码</li> </ul>  | hat<br>配置Wifi<br>Blue绑定硬f<br>6D:71:B9          | 查找设备<br>物联应用<br>件,Blue是好好打                                                    | 在线编程  苦搭用户名                                                                | <ul> <li>●</li> <li>自定义</li> <li>●</li> <li>●</li></ul> |
| <ul> <li></li></ul>                                                                   | hat<br>配置wifi<br>Blue绑定硬f<br>6D:71:B9<br>haoda | 查找设备<br>物联应用<br>件,Blue是好好<br>7                                                | ・・・<br>在线编程<br>苦搭用户名<br>・・・<br>・・・<br>・・・<br>・・・<br>・・・<br>・・・<br>・・・<br>・ | <ul> <li>●</li> <li>自定义</li> <li>自定义</li> <li>当前环境</li> <li>上口网的</li> <li>Fi株号和密</li> <li>不支持56</li> <li>予</li> </ul>                                                                                                    |
| <ul> <li>☆ WeCl</li> <li>账号绑定</li> <li>8C:AA:B5:</li> <li>wifi</li> <li>密码</li> </ul> | hat<br>配置Wifi<br>Blue绑定硬f<br>6D:71:B9          | 查找设备<br>物联应用<br>件,Blue是好好引<br>a7<br>配置wifi                                    |                                                                            | <ul> <li>●</li> <li>自定义</li> <li>●</li> <li>●</li></ul> |
| <ul> <li></li></ul>                                                                   | hat<br>配置Wifi<br>Blue绑定硬<br>6D:71:B9           | 查找设备<br>物联应用<br>件,Blue是好好<br>a7<br><b>配置wifi</b><br>2 点式配置提<br>配置成功版<br>状态指示状 |                                                                            | ●<br>自定义<br>自定义<br>当前环境<br>上网的和密。<br>名<br>"<br>"一声,                                                                                                    |

3. WEB 配网

- a) 设置 STC-LINK-WIFI 无线下载仿真器进入配网模式 同微信配网模式的操作,不再赘述。
- b) 打开手机的网络设置界面

|    | ۵۵ <u>چَ</u> اللها (جَ. ۵                         | ⑦ 券 ▮ ■ 11:49                |
|----|---------------------------------------------------|------------------------------|
|    | $\leftarrow$ wlan                                 |                              |
|    | WLAN<br>点击查看 <b>帮助</b>                            |                              |
|    | 网络加速                                              | 已开启 >                        |
|    | 更多 WLAN 设置                                        | >                            |
|    | 可用 WLAN 列表                                        |                              |
|    | haohaodada8c:aa:b5:6d:71:b                        |                              |
|    | 已连接<br><b>1</b> 在WLAN列表里找到<br>baoda7 设备名称: haohao | N设备,并连接。<br>dada+MAC地址       |
|    | 已保存,加密(可上网)                                       | <b>a</b>                     |
| c) | 打开浏览器,输入                                          | 入 192.168.4.1                |
|    | ی نِحَ اللہ " اللہ <sup>و</sup> 🕲 🕲               | (3) ≱ ∔[]∔ 💷 11:50           |
|    | ③ 192.168.4.1 ① 输入IP#                             |                              |
|    | WiFi Settings                                     |                              |
|    | 2 选择当前环境可以<br>不支持5G网络                             | 人上网的网络,                      |
|    | haoda7                                            | •                            |
|    | haoda7                                            |                              |
|    | 3<     输入       0123456789     对, 可               | 网络密码,如果网络名称不<br>可以手动输入修改     |
|    | <b>提交</b> 4 点击"提交<br>嘀"连续响                        | ē"按钮后,蜂鸣器"嘀<br>9,成功后状态指示灯变蓝色 |

### 二、 绑定设备

- 1. 通过微信小程序
  - a) 微信搜索"好搭物联网小程序"

| <br>€ ⊹ ¢ | ຟ͡͡͡͡ ◎<br>子搭物联网            | 1                                         | 0*                         | iOi 470+49:0 | 5<br>1<br>省 |
|-----------|-----------------------------|-------------------------------------------|----------------------------|--------------|-------------|
| 全部        | 小程序                         | 视频号                                       | 朋友圈                        | 文章           | 视           |
| 小程序       |                             |                                           |                            |              |             |
| 好好<br>搭搭  | 好搭物<br>好好搭打<br>网设置和<br>杭州好好 | <b>联网</b><br>搭平台用WU-<br>印查询工具。<br>F搭搭科技有网 | Link、掌控板<br><sub>思公司</sub> | 反等的物財        |             |

b) 绑定好搭帐号,如果没有请注册

| ன் "யி" | al 👁 🗣    | ◎米Ⅱ1 4814,9:07 |
|---------|-----------|----------------|
| ☆ 绑     | 定好好搭搭     | ••• •          |
|         | 绑定好好搭搭账号  | <u>1</u>       |
| 账号      | 请输入好好搭搭账号 |                |
| 密码      | 请输入好好搭搭密码 |                |
|         | 绑定好好搭搭账号  |                |
|         | 注册好好搭搭账号  |                |

c) 添加设备

| 个人中心  |         |           | •••     | Θ   |
|-------|---------|-----------|---------|-----|
| 账号绑定  | 配置Wifi  | 物联应用      | 在线编程    | 自定义 |
| 1 切换到 | 帐号绑定页面  |           |         |     |
|       |         | 0         |         |     |
|       | 好好搭     | 塔用户       | 查看      |     |
|       | (       | ● 添加设备    |         |     |
| 我的设备  |         | 2 (点击"添加  | 叩设备"    |     |
| く 绑定は | 设备      |           | •••     | •   |
|       | Blue绑定硬 | 牛,Blue是好好 | 搭 1 括 横 | 快上的 |

|            | щ                 |               | •          |
|------------|-------------------|---------------|------------|
| E          | Blue绑定硬件,Blue是好好搭 | 日描模块<br>MAC地址 | 上的<br>上二维码 |
| 8C:AA:B5:6 | D:71:B9           |               | Q          |
| 设备别名       | 我的无线下载器 2         | 给自己设备用        | 风个名字       |
|            | 绑定设备 3            | 点击"绑员<br>备"按钮 | 設          |

 通过编程网页端 进入编程创作页面: <u>http://www.haohaodada.com/new/twenmoban.php</u>

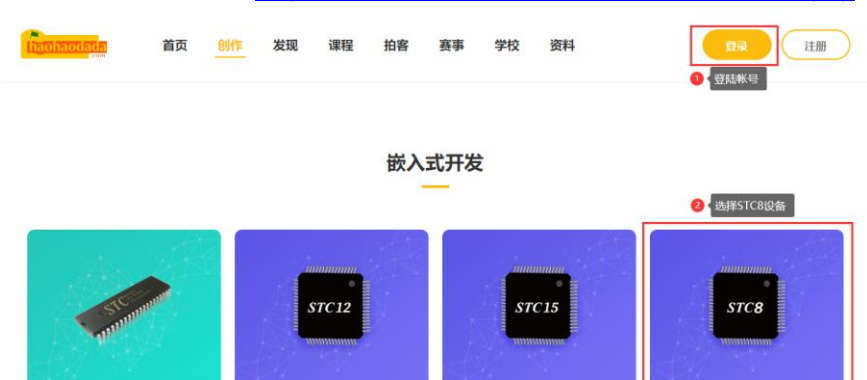

 C51
 STC12
 STC15
 STC8

 可以通过图形化快速入门,在垫字符编程
 STC12单片机
 2015年STC15即片机
 ሞUSB的STC51全功能开发板

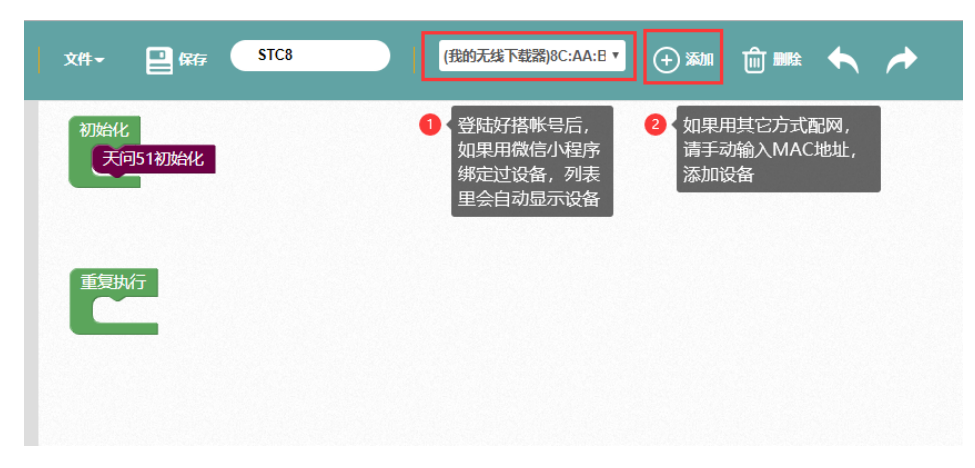

点击"添加"按钮,添加 MAC 地址,注意输入法切换到英文模式,":"不能漏。

| RFF STC8       | 🖌 🔶 2000 🕁 🕂 👻                                                       | 」<br>編译下载                             | ● ●<br>无线下载 导出keil | ●<br>1程 库文件管 |                 |  |
|----------------|----------------------------------------------------------------------|---------------------------------------|--------------------|--------------|-----------------|--|
| 初始化<br>天问51初始化 | ▲ 添加新设备<br>序列号在产品标签上指式如:6001:9458:10:08 序列号在产品标签上指式如:6001:9458:10:08 |                                       |                    | ×            | 000;//<br>rd.h" |  |
| 重复执行           | ut柔                                                                  |                                       |                    |              | 天间51            |  |
|                |                                                                      | 9<br>0 void 1<br>1 {<br>2<br>3 }<br>4 | oop()              |              |                 |  |

#### 三、 编译下载

程序编写完成后,点击右上角的"无线下载"按钮,程序会自动在服务器编译,编译成功后会通过网络下载程序到设备。

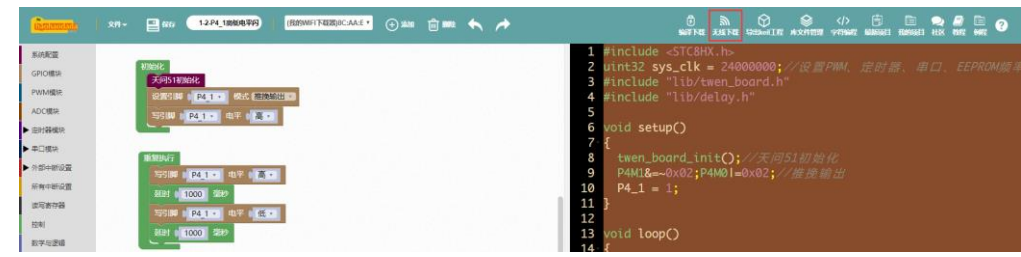

### 脱机烧写模式

STC-LINK-WIFI 无线下载仿真器会保存上一次无线下载过的程序在内部存储空间里,我们可以按一下 WEB 按键,下载器会自动下载程序到设备里。

可以用这个功能当作脱机下载设备。

# 仿真说明

### 一、 仿真环境设置

- 1. 参考连接方式,连接 STC8H 设备和下载器到电脑上
- 2. 打开 STC-ISP 软件,如下图设置和芯片型号 STC8H8K64U 和串口号,串口号注 意如图所示"CP210x"这个。

| 熟 STC-ISP (V6.87S) (销售电话: 0513-55012928) 官网:w                                                                                                    | ww.STCMCUDATA.com (技术支持QQ:800003751) 本软件 – 🛛 🛛 🗙                                                                                                    |
|----------------------------------------------------------------------------------------------------|----------------------------------------------------------------------------------------------------|
| 芯片型号 STC8H1K08 / 引脚数 Auto /                                                                                                    | 程序文件 KEPROM文件 串口助手 KID助手 Keil仿真设置 选型/价格/样品 、                                                                                                    |
| 田田 Silicon Labs CP210x USB to UM → 扫描<br>最低波特率 2400 ~ 最高波特率 115200 ~<br>起始地址<br>Dx0000 ○ 清除代码缓冲区 打开程序文件<br>打开起序文件<br>打开起序之件<br>立つの<br>口の<br>小す<br>星序加密后传输 ID号t・<br>本<br>如うれ、<br>和<br>文件<br>口の<br>口の<br>小す<br>五<br>石<br>云<br>云<br>云<br>云<br>云<br>云<br>云<br>云<br>云<br>云<br>云<br>云<br>云<br>云<br>云<br>云<br>云<br>云<br>云<br>云<br>云<br>云<br>云<br>云<br>二<br>二 | 接收領中区     多字符串发送       文本模式     第2接收区       第字接收区     第字接收区       保存接收数据     4       支送領中区     6       文本模式     6       文本模式     6       文本模式     7       ● HZX模式     6       文本模式     6       文本模式     6       文本模式     6       夏安发送区     6       文法領式     6       第空交送区     6       「日本     7       美術提示     第空交送区       「日本     5       「日本     5       「日本 |
| □ 在程序区的结束处添加重要测试参数                                                                                                    |                                                                                                    |
| 下载/编程         停止         重复编程           社会のMmmarkは15         社会会社内部         重复编程                                                                                                    | , · · · · · · · · · · · · · · · · · · ·                                                                                                    |
| 1237mm 05500 注思/報助 重复次加 3 7 7 ♥<br>□ 每次下载前都重新装载目标文件 重复次数 无限 ♥<br>□ 当目标文件变化时自动装载并发送下载命令                                                                                                    | 发布项目程序 发布项目帮助 读取本机硬盘号 2 提示音 成功计数 806 清零                                                                                                    |

3. 设置用户程序运行的 IRC 频率,必须与调试程序的主频一致。

| 🗎 STC-ISP (V6.87S) (销售电话: 0513-55012928) 官网:wi                                                                                                    | ww.STCMCUDATA.com (技术支持QQ:800003751) 本软件 – ロ X                                                                                                    |
|----------------------------------------------------------------------------------------------------|----------------------------------------------------------------------------------------------------|
| 芯片型号 STC8H1K08 ~ 引脚数 Auto ~                                                                                                    | 程序文件 EEPROM文件 串口助手 HID助手 Keil仿真设置 选型/价格/样品 🥵                                                                                                    |
| 串口号       Silicon Labs CP210x USB to UAI > 扫描         最低波特率       2400 > 最高波特率         115200 >       超点波特率         115200 >       計用程序文件         0x0000 ?       清除代码缓冲区       打开程序文件         0x0000 ?       清除任路缓冲区       打开程序文件         0x0000 ?       清除任路缓冲区       打开程序文件         0x0000 ?       清除任路缓冲区       打开程序文件         0x0000 ?       清除任路域中区       打开程序文件         0x0000 ?       清除代码缓冲区       打开程序文件         0x0000 ?       清除代码缓冲区       打开程序文件         0x0000 ?       清除代码缓冲区       打开程序文件         0x000 ?       清除代码缓冲区       打开程序文件         0x000 ?       清除任時知日       2000 ?       1001 *         1       市家令启动时, P3.2/P3.3为0/07可下戰程序       1011 *       1111 *         2       日星位使用校长延时       振荡器放大       1111 *       1111 *         1       日星位使用校长延时       振荡器放大       1111 *       1111 *       1111 *         1       日星位使用校长延时       1111 *       1111 *       1111 *       1111 *       1111 *       1111 *       1111 *       1111 *       1111 *       1111 *       1111 *       1111 *       1111 *       1111 *       1111 *       1111 *       1111 *       1111 * | 接收獲中区     多字符串发送       ○文本模式     第空播收区       ● JBX模式     第空播收区       雪空振收区     3       保存接收数据     2       发送缓中区     6       ○文本模式     6       ○文本模式     5       ● JBX模式     5       第空友援区     2       第空友送区     2       第空友送区     2       第空支送区     第空全部動揺       目动发送 周期(ms) 100     100       第全全部動揺     目动发送 周期(ms) 100       第四部     波特率 9600 、 校验位 无校验 、 停止位 1位 、       17开串□     海程完成后自动打开串□       予送     0       有零     8 |
| ○ 空内状态时停止者(狗叶数)         ○ 下次下载用户程序时擦涂用户EEPROM区         ○ 在程序区的结束处添加重要测试参数         ▼ 載/编程         停止         重复编程         检测MCU选项         注意/帮助         重复迎时3秒 ~         ● 本次下载前都重新装载目标文件                                                                                                    |                                                                                                    |
| 213日你又许受我的自动策载开友法下载命令                                                                                                    | 风和水白性市 风和水白带的 医软牛心酸盐与 图 提小目 网络叶数 000 月春                                                                                                    |

 如下图所示选择仿真芯片型号,点击将目标单片机设置为仿真芯片。点击后会 自动下载仿真监控程序到芯片中。

| ● CTC ICD A/C 0700 (修告中)注: 0543 55042020) 古田…                                                                                                    |                                                                                                    |
|----------------------------------------------------------------------------------------------------|----------------------------------------------------------------------------------------------------|
| 2 STC-ISP (V6.87S) (捐售电话: 0513-55012928) 官网:W                                                                                                    | WW.STCMCUDATA.com (技术支持QQ:800003751) 本软件 ー ロ X                                                                                                    |
| 芯片型号 STC8H8K64V V 引脚数 Auto V                                                                                                    | 程序文件 EEPROM文件 串口助手 HID助手 Keil仿真设置 选型/价格/样品 : • •                                                                                                    |
| 串口号 Silicon Labs CP210x USB to UAJ ~ 扫描                                                                                                    | 汤加刑是和头文件AW_;1由 仿真哭使用说明                                                                                                    |
| 最低波特率 2400 V 最高波特率 115200 V                                                                                                    | 添加210万具器驱动到Me11甲                                                                                                    |
| 起始地址<br>0×0000 □ 清除代码缓冲区 打开程序文件                                                                                                    | STC8/STC15条列仍真芯片设置<br>単片机型号 STC8H8K64U V                                                                                                    |
| 0x0000 ☑ 清除EEPROM缓冲区 打开EEPROM文件                                                                                                    | 将所选目标单片机设置为仿真芯片                                                                                                    |
| <ul> <li>硬件选项 USW脱机/联机 程序加密后传输 ID号1・</li> <li>输入用户程序运行时的IBC频率 11.0592 → 100t </li> <li>振荡器加大增益(1200以上建议选择)</li> <li>设置用户EEFROM大小 0.5 K </li> <li>下次冷启动时, F3.2/F3.3为0/0才可下载程序</li> <li>上电复位使用较长延时</li> <li>复位脚用作I/0口</li> <li>分许低压复位(禁止低压中断)</li> <li>低压检测电压 1.90 V </li> <li>上电复位时硬件自动启动看门狗</li> <li>看门狗定时器分频系数 256 </li> </ul> | 电脑 KS232 仿真目标CPU     Fin2 F3.0     Fin3 F3.0     RXD     Fin5 GAB     Pin5 GAB     Pin5     GAD     Pin5     GAD     P |
| □ Innocative Internation<br>□ 下次下载用户程序时擦涂用户EEPROM区                                                                                                    |                                                                                                    |
| 下载/编程 停止 重复编程                                                                                                    |                                                                                                    |
| 检测MCU选项 注意/帮助 重复延时 3 秒 ~                                                                                                    |                                                                                                    |
| <ul> <li>☑ 每次下载前都重新装载目标文件</li> <li>重复次数 无限 ✓</li> <li>☑ 当目标文件变化时自动装载并发送下载命令</li> </ul>                                                                                                    | 发布项目程序 发布项目帮助 读取本机硬盘号 22提示音 成功计数 806 清零                                                                                                    |

5. 添加型号和头文件到 keil 中,添加仿真器驱动到 keil 中。按提示添加,注意文件目录。

| 赢 STC-ISP (V6.87S) (销售电话: 0513-55012928) 官网:wn                                                                                                    | ww.STCMCUDATA.com (技术支持QQ:800003751) 本软件 -                                                                                    |  |  |  |
|----------------------------------------------------------------------------------------------------|----------------------------------------------------------------------------------------------------|--|--|--|
| 芯片型号 STC8HSK64U V 引脚数 Auto V                                                                                                    | 程序文件 EEPROM文件 串口助手 HID助手 Keil仿真设置 选型/价格/样品 3.4.                                                                               |  |  |  |
| 田口号 Silicon Labs CP210x V5B to VAI ◇ 扫描     最低波特率 2400 ◇ 最高波特率 115200 ◇     起放地址     Dx0000 ◇ 清除代码缓冲区 打开程序文件     Dx0000 ◇ 清除定野X00域速中区 打开程序文件     Dx0000 ◇ 清除正野X00域速中区 打开程序文件     取形式で仿真器級幼貨Keil中     SIC055TC15系列仿真芯片设置     单片机型号 STC3H3E64U ◇     SIC055TC15系列仿真芯片     使件选项 U0%脱机/联机 程序加密后传输 ID号元・+     输入用户程序运行时的TRC频率 [11.0592 ◇ JDFx     输入用户程序运行时的TRC频率 [11.0592 ◇ JDFx     ④素器放大增益 (12K以上建议选择)     设置用户程序还的成大小 0.5 K ◇     □ 下次令启动时, P3.2/P3.3为0/0才可下载程序 |                                                                                                    |  |  |  |
| <ul> <li>✓ 上电夏位使用较长延时</li> <li>✓ 复位却用作I/0口</li> <li>✓ 负位却用作I/0口</li> <li>✓ 介计低压复位(禁止低压中断)</li> <li>低压检测电压 1.90 V </li> <li>▲ 上电夏位的由碱件自动启动看门狗</li> <li>看门狗完計器分积系数 256 </li> <li>✓ 空闲状态时停止看门狗计数</li> <li>✓ 下次下载用户程序时擦涂用户EEPROM区</li> </ul>                                                                                                    | 单CPU方案CAE器使用方法:<br>1、首先必须安装仿真驱动。可通过点击此页面中的"添加MCU型号到Keil中"按<br>扭进行变差<br>2、准备计片。面按钮所指型号的芯片<br>3、将其它为仿着目标芯片。<br>4、按照上图将芯片与电脑进行连接 |  |  |  |
| 下载/编程 停止 重复编程                                                                                                    |                                                                                                    |  |  |  |
| 检测MCU选项 注意/帮助 重复延时 3 秒 ∨                                                                                                    | v                                                                                                    |  |  |  |
| <ul> <li>□ 毎次下載前都重新装載目标文件</li> <li>■ 夏次裂</li> <li>□ 当目标文件变化时自动装载并发送下载命令</li> </ul>                                                                                                    | 发布项目程序 发布项目帮助 读取本机硬盘号 2 提示音 成功计数 806 清零                                                                                       |  |  |  |

至此,芯片已设置成仿真芯片,keil 中也添加了 STC8H8K 的头文件,仿真器驱动也安装完成。

6. 打开 keil 软件,可以用天问 51 的 keil 版源码。设置仿真调试器。如下图:右键点击项目,在菜单中找到 Options for Target "xxx"

| 🔣 C:\Users\Administrator\Desktop\Work\2.Keil\4.超声波程序\demo.uvproj - μVision |                                                        |  |  |  |  |
|----------------------------------------------------------------------------|--------------------------------------------------------|--|--|--|--|
| File Edit View Project Flash                                               | Debug Peripherals Tools SVCS Window Help               |  |  |  |  |
| 📄 💕 🛃 🥔 👗 🐚 🖏                                                              | ッ で   ← →   р 逸 逸 後 淳 津 /// /// /// gma7981_init 🛛 🔽 🍕 |  |  |  |  |
| 🗇 🕮 🕮 + 🗮 🞇 Target 1 🛛 📈 🦾 🐁 🔶 🐡 🏨                                         |                                                        |  |  |  |  |
| Project 🛛 📮 🗵                                                              | i main.c                                               |  |  |  |  |
| E Project: demo                                                            | 60 case READS_STATUS:                                  |  |  |  |  |
| Target 1     A Group 1                                                     | Options for Target 'Target 1' Alt+F7                   |  |  |  |  |
| i main.c                                                                   | Add Group P5M0&=~0x20; //P55 高阻输入                      |  |  |  |  |
| 📄 intrins.h 🐣                                                              | Manage Project Items HL == 0);                         |  |  |  |  |
| STC8G.h                                                                    | Open Map File $\sharp = 0 \times 02;$                  |  |  |  |  |
|                                                                            | Open Build Log                                         |  |  |  |  |
|                                                                            | Rebuild all target files                               |  |  |  |  |
|                                                                            | Build Target F7 ITUS_TO_ULTR:                          |  |  |  |  |
| $\checkmark$                                                               | Show Include File Dependencies                         |  |  |  |  |
|                                                                            | 72 delay5us():                                         |  |  |  |  |
|                                                                            | 73 TRIG = 1;                                           |  |  |  |  |
|                                                                            | 74 delay10us();                                        |  |  |  |  |
|                                                                            | $75 \qquad TRIG = 0;$                                  |  |  |  |  |
|                                                                            | /b status flag = 0x03;                                 |  |  |  |  |

7. 找到 DEBUG 设置 tab 页,选择 STC-Monitor Driver,并点击右侧的 Settings。

| 🞇 Options for Target 'Target 1'                                                                            | ×                                                                                          |
|----------------------------------------------------------------------------------------------------|--------------------------------------------------------------------------------------------|
| Device   Target   Output   Listing   Vser   C51   J<br>© Use Simulator Settings   Limit Speed to Real-Time | A51   BL51 Locate   BL51 Misc Debug   Utilities  <br>C Use: STC Monitor-51 Driver Settings |
| Load Application at Startup Run to main() Initialization File:                                             | Load Application at Startup     Run to main() Initialization File:     Edit                |
| Restore Debug Session Settings                                                                             | Restore Debug Session Settings                                                             |
| S8051.DLL                                                                                                  | S8051.DLL                                                                                  |
| Dialog DLL: Parameter:<br>DP51.DLL pDP8051                                                                 | Dialog DLL: Parameter:<br>TP51.DLL p51                                                     |
| 0K Car                                                                                                    | ncel Defaults Help                                                                         |

8. 在 Settings 对话框中根据自己的无线下载器所在的串口号选择 COMxx, 单击确定, keil 软件也设置完毕。

| Options for Target 'Target 1'                                                                                                    |                             | ×                                                             |  |  |
|----------------------------------------------------------------------------------------------------|-----------------------------|---------------------------------------------------------------|--|--|
| Device   Target   Output   Listing   User   C51   A51   BL51 Locate   BL51 Misc Debug   Utilities                                                                                                    |                             |                                                               |  |  |
| <ul> <li>✓ Use Simulator</li> <li>✓ Limit Speed to Real-Time</li> </ul>                                                                                                    | Settings                    | C Use: STC Monitor-51 Driver Settings                         |  |  |
| Load Application at Startup     Ru Initialization File:     Ta                                                                                                    | un to main()<br>arget Setup | Load Application at Startup     Run to main()     X      Edit |  |  |
| Restore Debug Session Settings       Image: Composition of the sector of the sector of t |                             | C USB − ssion Settings<br>M1 ▼ Foolbox ws ay                  |  |  |
| CPU DLL: Parameter: S8051.DLL                                                                                                    | ОК                          | Cancel rameter:                                               |  |  |
| Dialog DLL: Parameter:                                                                                                    |                             | Dialog DLL: Parameter:                                        |  |  |
| DP51.DLL pDP8051                                                                                                    |                             | TP51.DLL  951                                                 |  |  |
| OK Cancel Defaults Help                                                                                                    |                             |                                                               |  |  |

#### 二、 仿真基本操作

1. 给芯片断电再上电(不能遗漏这一步),确保芯片可进入仿真;点击 Start/Stop Debug Session 图标,自动下载程序,并进入仿真调试状态。

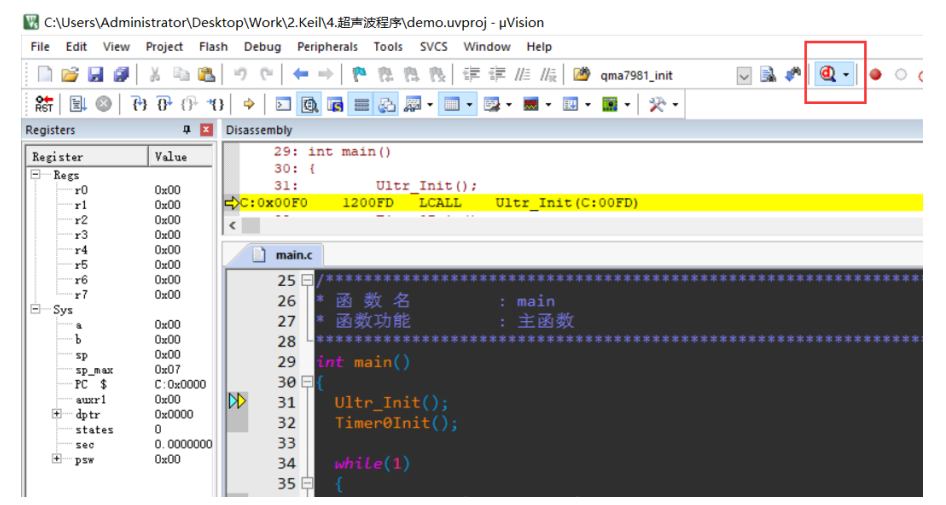

 在工具栏里根据需要选择复位、全速运行、停止、单步运行等功能,还可以自 己设置断点,查看变量。

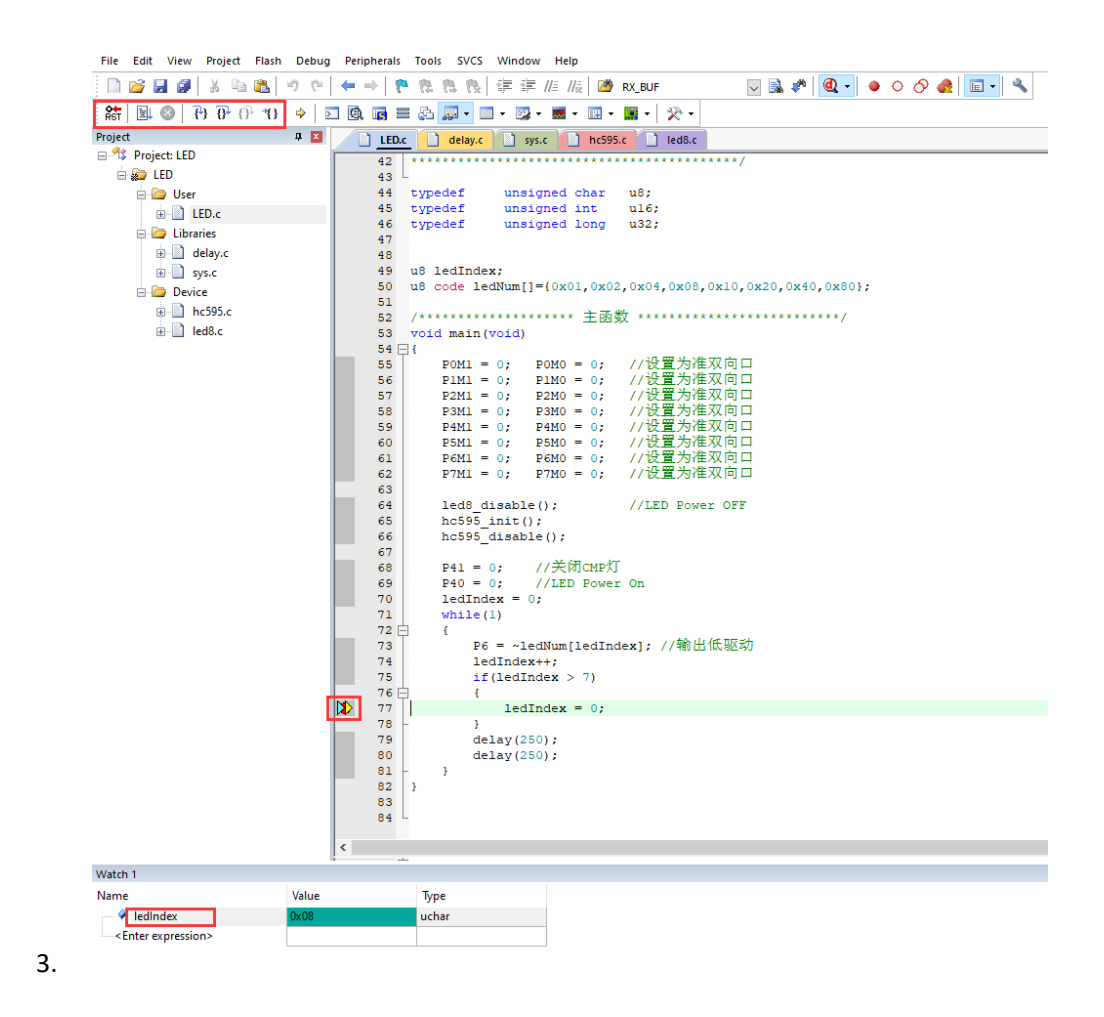

#### 常见问题

#### 一、 驱动安装问题的

在没有安装驱动的情况下,电脑是识别不出无线下载器的。如果没有安装驱动,首先需要安装 CP210 驱动,用户根据具自己电脑的操作系统来选择安装版本。

#### 二、 USB 供电问题

有一些用户在使用无线下载器的时候,并不是直接使用电脑的 USB 口来进行下载的, 而是从电脑 USB 口中接了一根延长线,然后再将无线下载器接到延长线中下载。这会导致 USB 口对无线下载器的供电不足,从而无法下载。使用以下办法,可以解决问题。

解决办法1:

将无线下载器, 接入到电脑主机后面的 USB 接口; 然后再将延长线插入到无线下载器 中引出; 最后将数据线接到延长线中下载程序。此方法可以解决供电不足问题。 解决办法 2:

准备无线下载器,和一个 100uF 的电解电容。如下图所示,将电解电容的正极接到红色的 "+"中;将负极接到黑色的 "-" 当中。即可解决问题。

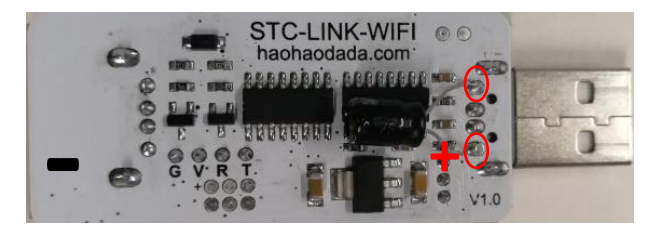

### 三、 USB 线问题

很多 USB 线内部只有两根电源线,并没有传输数据的线,所以这种线只能拿来充电,并不能拿来传输数据。替换质量好的数据线,即可解决问题。

# 原理图

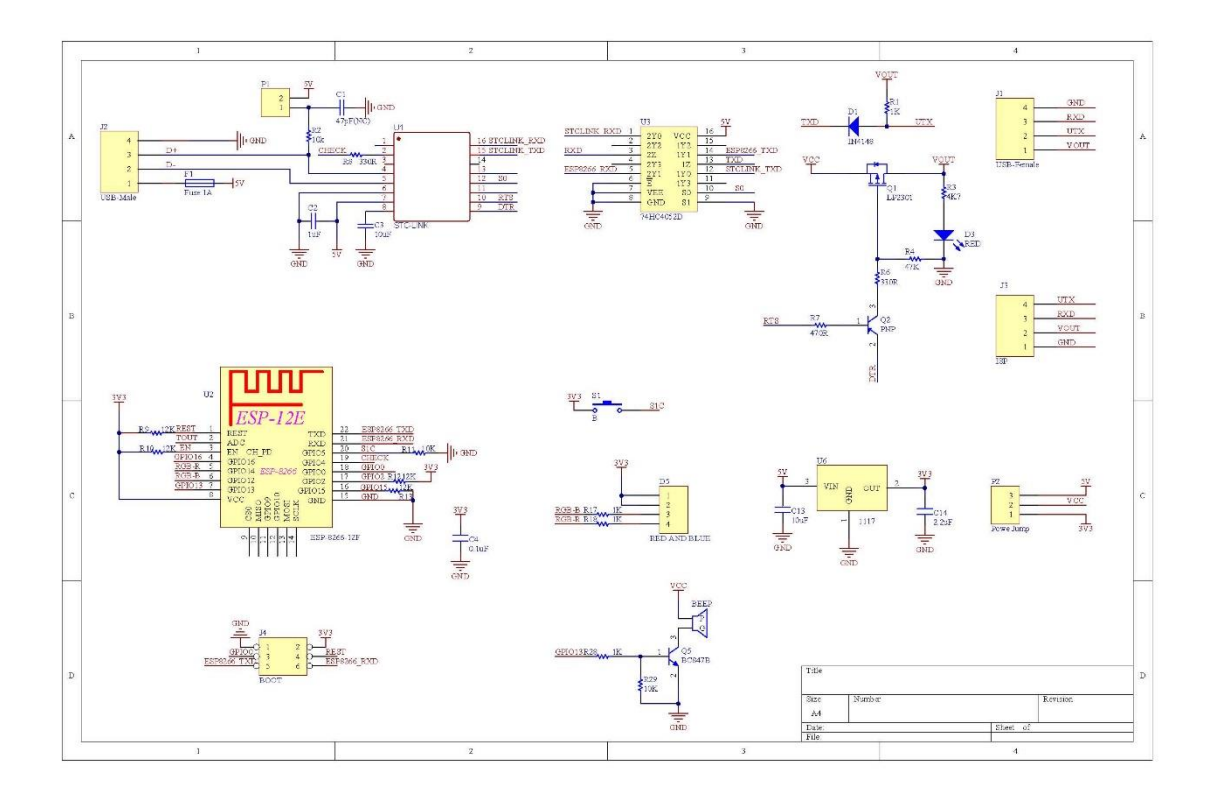